# ELAM-Verfahren für das Nexus 7000 F1-Modul

## Inhalt

Einführung Topologie Bestimmen der Eingangs-Weiterleitungs-Engine Konfigurieren des Triggers Erfassen starten Interpretieren der Ergebnisse Zusätzliche Überprüfung

# Einführung

In diesem Dokument werden die Schritte zum Durchführen eines ELAM auf einem Cisco Nexus 7000 (N7K) F1-Modul beschrieben, die relevantesten Ergebnisse erläutert und die Interpretation der Ergebnisse beschrieben.

Tipp: Eine Übersicht über ELAM finden Sie im ELAM-Übersichtsdokument.

### Topologie

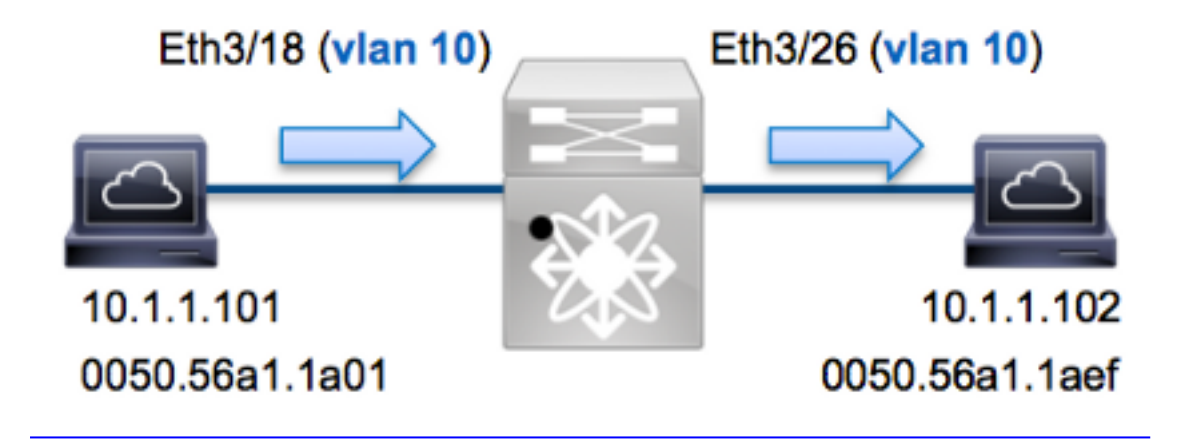

In diesem Beispiel sendet ein Host im VLAN 10 (10.1.101 mit der MAC-Adresse 0050.56a1.1a01) Port Eth3/18 eine ICMP-Anfrage (Internet Control Message Protocol) an einen Host, der sich ebenfalls im VLAN 10 befindet (10.1.1.102 mit MAC-Adresse 0050.56a1.1aef), Port Eth3/26. ELAM wird verwendet, um diesen Einzelrahmen von 10.1.1.101 bis 10.1.1.102 zu erfassen. Es ist wichtig zu beachten, dass ELAM Ihnen ermöglicht, nur einen Frame zu erfassen.

Um ein ELAM auf dem N7K auszuführen, müssen Sie zunächst eine Verbindung mit dem entsprechenden Modul herstellen (hierfür ist die Netzwerk-Admin-Berechtigung erforderlich):

```
N7K# attach module 3
Attaching to module 3 ...
To exit type 'exit', to abort type '$.'
module-3#
```

#### Bestimmen der Eingangs-Weiterleitungs-Engine

Es wird erwartet, dass der Switch an Port **Eth3/18** eingeht. Wenn Sie die Module im System überprüfen, sehen Sie, dass **Modul 3** ein F1-Modul ist. Es ist wichtig zu beachten, dass das N7K vollständig verteilt ist und dass die Module, nicht der Supervisor, die Weiterleitungsentscheidungen für Datenverkehr auf der Datenebene treffen.

 N7K#
 show module 3

 Mod
 Ports
 Module-Type
 Model
 Status

 --- --- ---- ---- ---- 

 3
 32
 1/10 Gbps Ethernet Module
 N7K-F132XP-15
 ok

Führen Sie bei F1-Modulen ELAM auf der Layer 2 (L2) Forwarding Engine (FE) mit internem Codenamen **Orion aus**. N7K F1 hat 16 FEs pro Modul. Sie müssen also den **Orion** ASIC bestimmen, der für die FE an Port **Eth3/18** verwendet wird. Geben Sie diesen Befehl ein, um Folgendes zu überprüfen:

```
module-3# show hardware internal dev-port-map
(some output omitted)
_____
CARD_TYPE:
         DCE 32 port 10G
>Front Panel ports:32
 _____
Device name
            Dev role
                        Abbr num_inst:
   _____
                        L2LKP 16
>Orion Fwding Driver DEV_LAYER_2_LOOKUP
+-----+
+----+++FRONT PANEL PORT TO ASIC INSTANCE MAP+++----++
+------
FP port | PHYS | MAC_0 | L2LKP | QUEUE | SWICHF
. . .
 18
    8 8 8
                8
                       1
```

In der Ausgabe sehen Sie, dass Port Eth3/18 auf Orion (L2LKP) Instanz 8 ist.

module-3# elam asic orion instance 8
module-3(orion-elam)#

### Konfigurieren des Triggers

Der **Orion** ASIC verfügt im Vergleich zu den anderen FEs auf der N7K-Plattform über eine sehr begrenzte Anzahl von ELAM-Triggern. Der Grund hierfür ist, dass F1 ein reines L2-Modul ist. Aus diesem Grund werden Switching-Entscheidungen basierend auf den MAC-Adressinformationen (oder Switch-ID in FabricPath-Umgebungen) getroffen.

Bei Nexus Operating Systems (NX-OS) können Sie das Fragezeichen verwenden, um den ELAM-Trigger zu trennen:

```
module-3(orion-elam)# trigger di field ?
da Destination mac-address
mim_da Destination mac-in-mac-address
mim_sa Source mac-in-mac-address
sa Source mac-address
vlan
```

In diesem Beispiel wird der Frame basierend auf den Quell- und Ziel-MAC-Adressen im Eingangsentscheidungsblock erfasst.

Hinweis: Für das F1-Modul sind keine separaten DBUS- und RBUS-Trigger erforderlich.

Der Auslöser lautet:

module-3(orion-elam)# trigger di field sa 0050.56a1.1a01 da 0050.56a1.1aef

#### Erfassen starten

Das F1-Modul unterscheidet sich von den anderen N7K-Modulen, da das ELAM unmittelbar nach der Konfiguration des Triggers beginnt. Um den Status des ELAM zu überprüfen, geben Sie den **Status-**Befehl ein:

module-3(orion-elam)# status

Armed

Sobald der Frame, der zum Trigger passt, von der FE empfangen wird, wird der ELAM-Status als **Triggered** angezeigt:

```
module-3(orion-elam)# status
Triggered
```

#### Interpretieren der Ergebnisse

Um die ELAM-Ergebnisse anzuzeigen, geben Sie den Befehl **show capture ein**. Im Folgenden finden Sie den Auszug aus den ELAM-Daten, der für dieses Beispiel am relevantesten ist (einige Ausgabe wird weggelassen):

| <pre>module-3(orion-elam)#</pre> | show | capture |            |       |
|----------------------------------|------|---------|------------|-------|
| dc3v4_si[11:0]                   | :    |         | 17         |       |
| vlanx                            | :    |         | a          |       |
| di                               | :    |         | 1e         | or 1f |
| res_eth_da                       | :    |         | 5056a11aef |       |
| res_eth_sa                       | :    |         | 5056a11a01 |       |

**Hinweis**: Mit dem F1-Modul werden die ELAM-Daten, die für die Weiterleitungsentscheidung verwendet werden, und die Daten, die das Weiterleitungsergebnis enthalten, in derselben Ausgabe zusammengefasst. Beachten Sie außerdem, dass das MAC-Adressformat in der ELAM-Ausgabe keine vorausstehenden Nullen enthält.

Destination MAC (res\_eth\_da) 5056allaef = 0050.56al.laef
Source MAC (res\_eth\_sa) 5056alla01 = 0050.56al.la01

Mit dieser Ausgabe können Sie die Quelle Local Target Logic (LTL) (**dc3v4\_si**), das Ziel-LTL (**di**), das VLAN (**vlanx**) sowie die Quell- und Ziel-MAC-Adressen (**5056a11a01** und **5056a** überprüfen. 11aef).

Die Quelle LTL (**dc3v4\_si**) stellt den Port dar, auf dem der Frame empfangen wird. Die F1-ELAM zeigt zwei Ergebnisse für das Ziel-LTL (**1e oder 1f**) an. Dies liegt daran, dass der ELAM-Parser das am wenigsten signifikante Bit der ELAM-Daten nicht lesen kann, was zu einem mehrdeutigen Ergebnis führt. Cisco empfiehlt daher, den Hardware-MAC-Adresseneintrag für die Zieladresse zu validieren und mit dem Ziel-LTL im ELAM zu verifizieren.

N7K# show system internal pixm info ltl 0x17 Type LTL

-----

PHY\_PORT Eth3/18

Die Ausgabe zeigt, dass die Quell-LTL von **0x17** dem Port **Eth3/18** zugeordnet ist. Damit wird bestätigt, dass der Frame an Port **Eth3/18** empfangen wird.

module-3# show hardware mac address-table fe 8
 address 0050.56a1.1aef vlan 10 vdc 1
 (some output omitted)
FE | Valid| PI| BD | MAC | Index|
 | | | | | | |
 8 1 0 34 0050.56a1.1aef 0x0001f
N7K# show system internal pixm info ltl 0x1f

Type LTL

PHY\_PORT Eth3/26

Mit dieser Ausgabe können Sie überprüfen, ob die **Orion-**Instanz **8** (die FE, die die Weiterleitungsentscheidung für **Eth3/18 trifft**) über einen Hardware-MAC-Adresseneintrag von **0x1f** für die Ziel-MAC-Adresse **0050.56a1.1aef verfügt.** Dieser Index ist auch das Ziel-LTL (**di**) in den F1-ELAM-Daten.

Außerdem können Sie überprüfen, ob LTL **0x1f** dem Port **Eth3/26** zugeordnet ist. Damit wird bestätigt, dass der Frame von Port **Eth3/26** gesendet wird.

# Zusätzliche Überprüfung

Um zu überprüfen, wie der Switch den LTL-Pool zuweist, geben Sie den Befehl **show system internal pixm info Itl-region ein**. Die Ausgabe dieses Befehls ist nützlich, um den Zweck einer LTL zu verstehen, wenn sie nicht einem physischen Port zugeordnet wird. Ein gutes Beispiel hierfür ist ein **Drop** LTL:

#### N7K# show system internal pixm info ltl-region

| LTL POOL TYPE                          | SIZE        | RANGE            |  |  |  |
|----------------------------------------|-------------|------------------|--|--|--|
|                                        | =========== |                  |  |  |  |
| DCE/FC Pool                            | 1024        | 0x0000 to 0x03ff |  |  |  |
| SUP Inband LTL                         | 32          | 0x0400 to 0x041f |  |  |  |
| MD Flood LTL                           | 1           | 0x0420           |  |  |  |
| Central R/W                            | 1           | 0x0421           |  |  |  |
| UCAST Pool                             | 1536        | 0x0422 to 0x0a21 |  |  |  |
| PC Pool                                | 1720        | 0x0a22 to 0x10d9 |  |  |  |
| LC CPU Pool                            | 32          | 0x1152 to 0x1171 |  |  |  |
| EARL Pool                              | 72          | 0x10da to 0x1121 |  |  |  |
| SPAN Pool                              | 48          | 0x1122 to 0x1151 |  |  |  |
| UCAST VDC Use Pool                     | 16          | 0x1172 to 0x1181 |  |  |  |
| UCAST Generic Pool                     | 30          | 0x1182 to 0x119f |  |  |  |
| LISP Pool                              | 4           | 0x1198 to 0x119b |  |  |  |
| Invalid SI                             | 1           | 0x119c to 0x119c |  |  |  |
| ESPAN SI                               | 1           | 0x119d to 0x119d |  |  |  |
| Recirc SI                              | 1           | 0x119e to 0x119e |  |  |  |
| Drop DI                                | 2           | 0x119f to 0x11a0 |  |  |  |
| UCAST (L3_SVI_SI) Region               | 31          | 0x11a1 to 0x11bf |  |  |  |
| UCAST (Fex/GPC/SVI-ES) 3648            | 0x11c0 to   | Ox1fff           |  |  |  |
| UCAST Reserved for Future Use Region   | 2048        | 0x2000 to 0x27ff |  |  |  |
| ====================================== |             |                  |  |  |  |
| VDC OMF Pool                           | 32          | 0x2800 to 0x281f |  |  |  |
|                                        |             |                  |  |  |  |